cobas<sup>®</sup> infinity laboratory solution

## **Indicating Sample Quality**

If there is a problem and the sample cannot be used, it is useful to mark the quality of the sample, e.g. lipemic, hemolyzed, as correct.

- Once logged into the **cobas**<sup>®</sup> **infinity** software, confirm that you are **Lab Flow** application
- 2. Select the Main Tab
- 3. Click on Menu
- 4. Navigate to **Tube management**
- 5. Select Sample tracking
- 6. Enter the Tube type and the Order registered
- 7. Click on Apply
- 8. Select the tube whose sample quality you want to indicate
- 9. Choose **Sample quality** from the drop-down menu

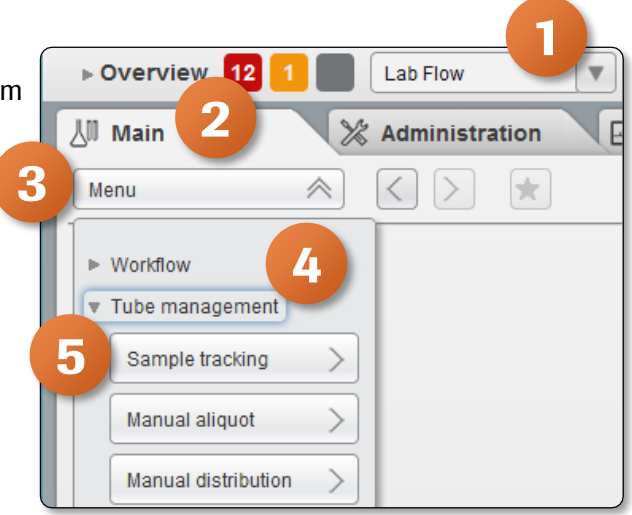

Roche

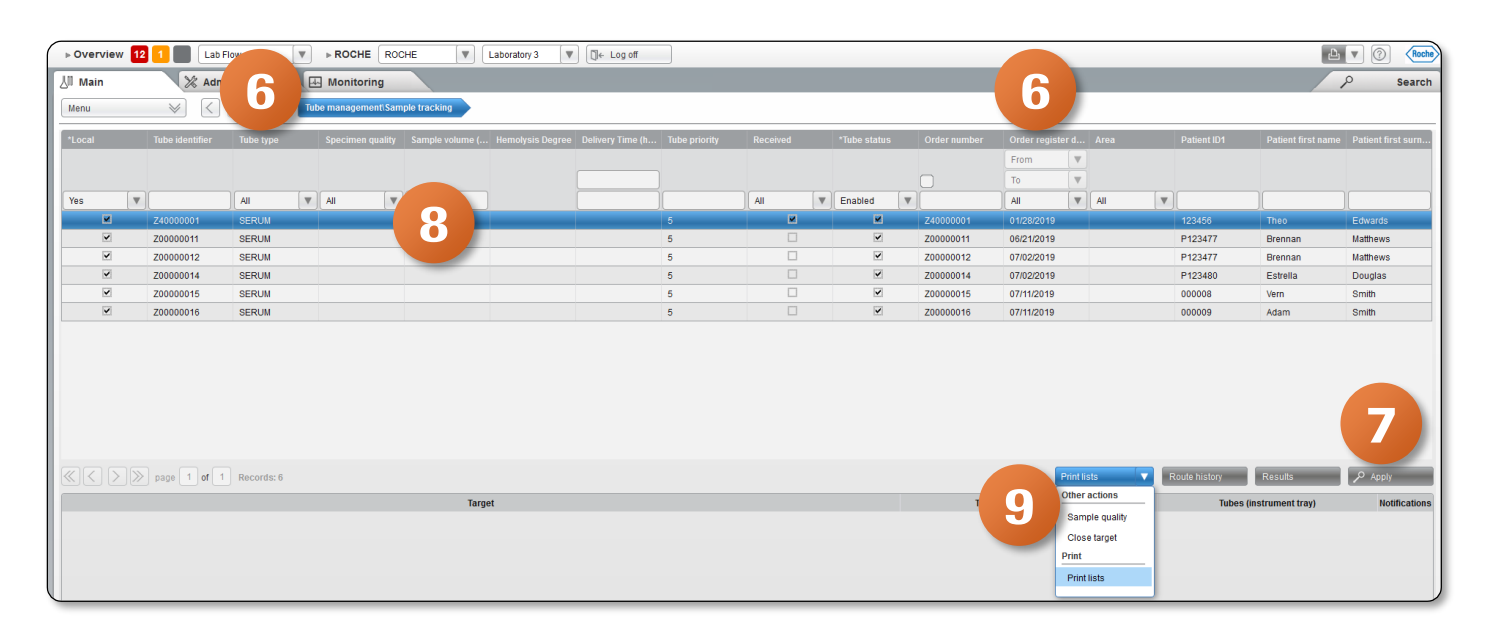

10. From the callout, select the Sample quality drop-down menu, select the desired option

11. Click on **Confirm** 

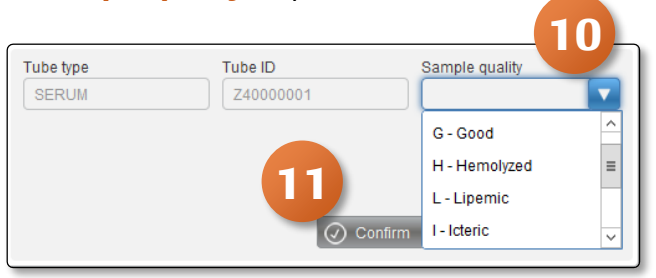

COBAS INFINITY is a trademark of Roche.

All other product names and trademarks are the property of their respective owners. ©2020 Roche Diagnostics. All rights reserved.